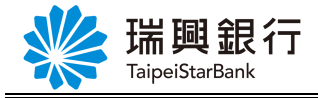

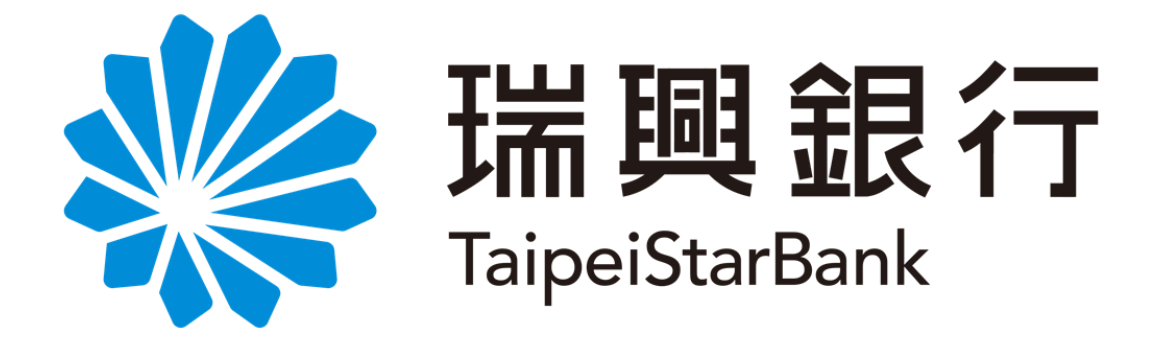

# 網路銀行操作手冊

# -查詢類-

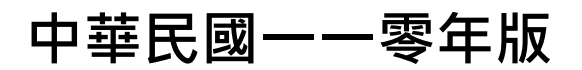

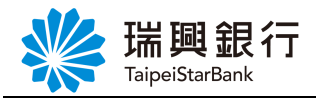

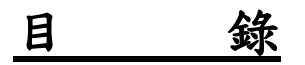

| т. | 存款類查詢                                                                                                    | 2                                       |
|----|----------------------------------------------------------------------------------------------------|-----------------------------------------|
|    | 1.1. 存款餘額查詢                                                                                                    | 2                                       |
|    | 1.2. 存款往來明細查詢                                                                                                    | 3                                       |
|    | 1.3. 综存定期明細查詢                                                                                                    | 5                                       |
|    | 1.4. 台幣歷史交易明細下載                                                                                                   | 7                                       |
|    | 1.5. 未登摺資料查詢                                                                                                    | 8                                       |
|    | 1.6. 台幣電匯入帳明細查詢                                                                                                   | 9                                       |
|    | 1.7. 跨轉跨提優惠次數查詢                                                                                                   | 10                                      |
| •  |                                                                                                    |                                         |
| 2. | • 乏 票 類 查 詢                                                                                                    | 11                                      |
|    |                                                                                                    |                                         |
|    | 2.1. 支票存款查询                                                                                                    | 11                                      |
|    | <ul><li>2.1. 支票存款查询</li><li>2.2. 支票往來明細查詢</li></ul>                                                               | 11<br>12                                |
|    | <ul> <li>2.1. 支票存款查询</li> <li>2.2. 支票往來明細查詢</li> <li>2.3. 託收票據明細查詢</li> </ul>                                     | 11<br>12<br>13                          |
|    | <ul> <li>2.1. 支票存款查詢</li> <li>2.2. 支票往來明細查詢</li> <li>2.3. 託收票據明細查詢</li> <li>2.4. 支票待補明細</li> </ul>                | 11<br>12<br>13<br>15                    |
| 2  | <ul> <li>2.1. 支票存款查詢</li> <li>2.2. 支票往來明細查詢</li> <li>2.3. 託收票據明細查詢</li> <li>2.4. 支票待補明細</li> </ul>                | 11<br>12<br>13<br>15<br><b>17</b>       |
| 3. | <ul> <li>2.1. 支票存款查詢</li> <li>2.2. 支票往來明細查詢</li> <li>2.3. 託收票據明細查詢</li> <li>2.4. 支票待補明細</li> <li>放款類查詢</li> </ul> | 11<br>12<br>13<br>15<br><b>17</b>       |
| 3. | <ul> <li>2.1. 支票存款查詢</li> <li>2.2. 支票往來明細查詢</li> <li>2.3. 託收票據明細查詢</li> <li>2.4. 支票待補明細</li></ul>                 | 11<br>12<br>13<br>15<br><b>17</b><br>17 |

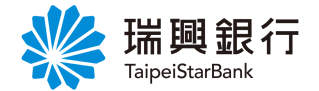

#### 1. 存款類查詢

#### 1.1. 存款餘額查詢

1. 自上方『台外幣存款/轉帳』項下點選存款類查詢---台幣活期性存款餘額。

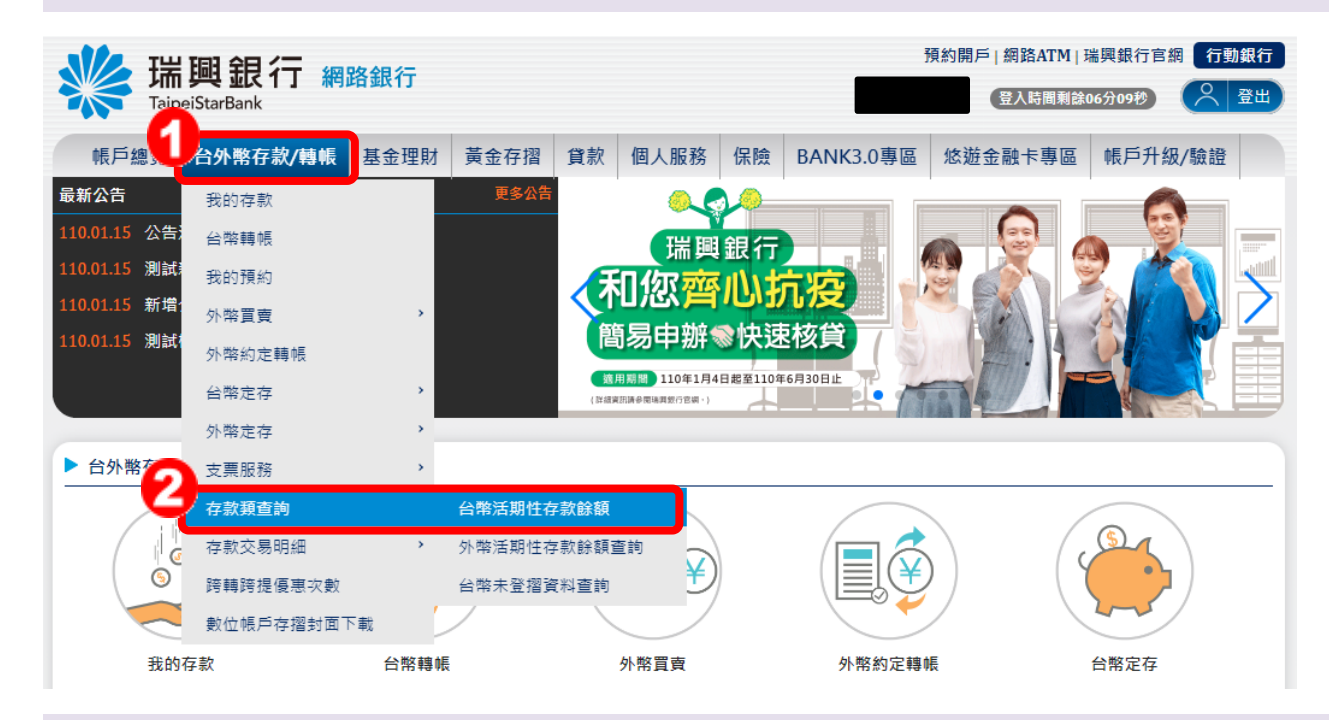

 自「台幣活期性存款餘額查詢」頁面下拉選單點選活期存款帳號,再點選查詢即顯示 餘額。

若點選取消,則返回【網銀首頁】。

| 預約開戶 網路ATM 瑞興銀行官網 行動<br>TaipeiStarBank |                                        |                      |         |           |      |    |           |         |  |  |   |  |
|----------------------------------------|----------------------------------------|----------------------|---------|-----------|------|----|-----------|---------|--|--|---|--|
| 帳戶總覽                                   | 台外幣存款/轉帳                               | 基金理財                 | 黃金存摺    | 貸款        | 個人服務 | 保險 | BANK3.0專區 | 悠遊金融卡專區 |  |  |   |  |
| 存款餘額查調                                 | <b>甸</b>                               |                      |         |           |      |    |           |         |  |  |   |  |
|                                        | 帳號 101001<br>查詳                        | 1210005040-(济<br>取消  | 舌期存款)活期 | 存款        |      | v  |           |         |  |  |   |  |
| 幣別                                     |                                        |                      | -       | 可用餘額      |      |    | 帳戶        | 餘額      |  |  |   |  |
| ◎ 新園                                   | 「「「「」」 「」 「」 「」 「」 「」 「」 「」 「」 」 「」 」  |                      | ٤       | 3,061,663 |      |    | 8,0 6     | 1,663   |  |  |   |  |
| 注意事項:<br>○可用餘額<br>○帳戶餘額<br>○帳戶餘額       | [:不含今日交換票據<br>[:包含今日交換票據<br>[若為負值即表示已重 | 金額。<br>金額。<br>用透支額度。 |         |           |      |    |           |         |  |  | , |  |

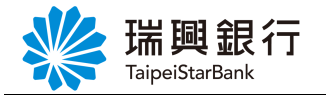

#### 1.2. 存款往來明細查詢

1. 自上方『台外幣存款/轉帳』項下點選存款交易明細---台幣存款交易明細。

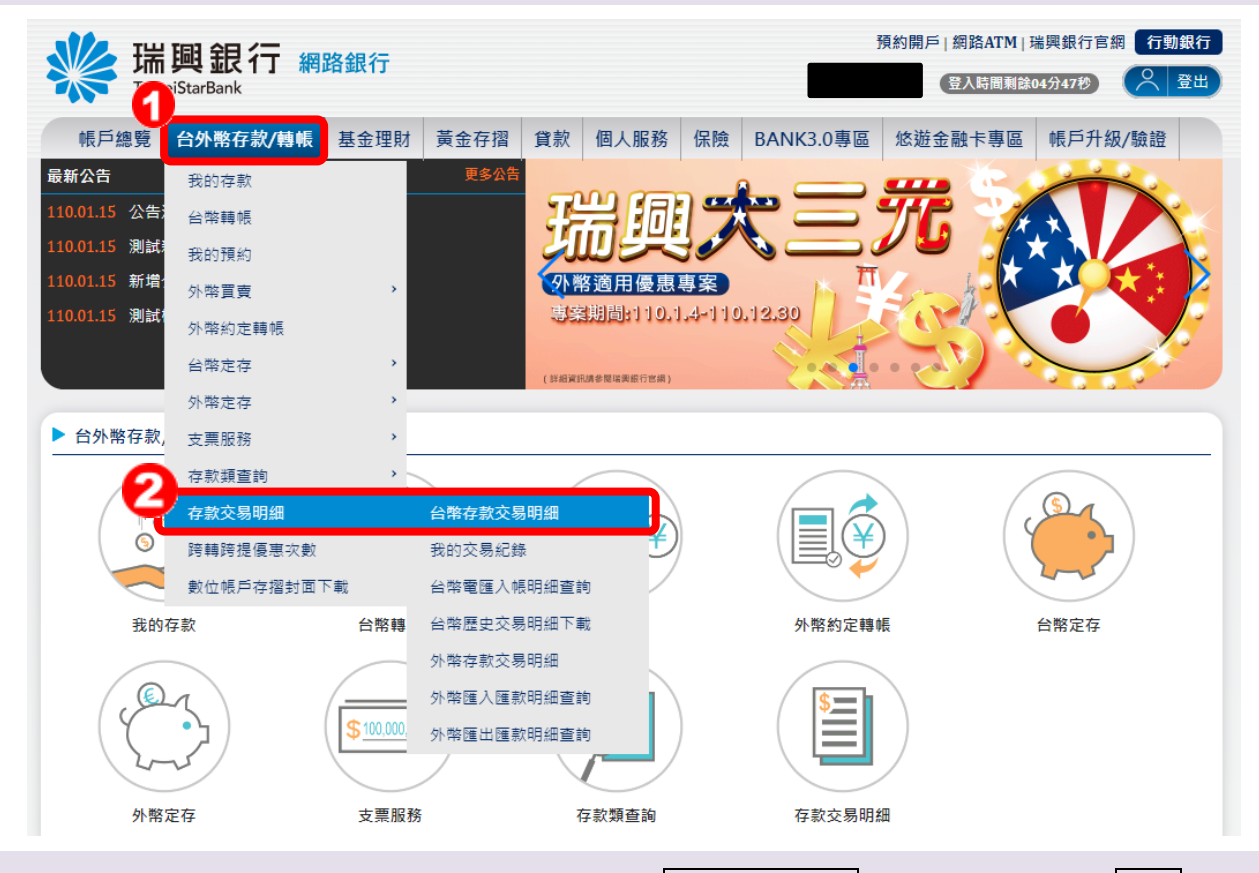

2. 自「台幣存款交易明細」頁面下拉選單點選活期存款帳號,再點選要查詢的期間。

| ₩ 瑞興銀行 綱                         | 路銀行                           |                |            | 預約開戶   網路ATM | 瑞興銀行官網 行動銀行 |
|----------------------------------|-------------------------------|----------------|------------|--------------|-------------|
| TaipeiStarBank                   |                               |                |            | 登入時間剩餘       | 約7分31秒 📿 登出 |
| 帳戶總覽 台外幣存款/轉帳                    | 基金理財 黃金存摺                     | 貸款 個人服務        | 保險 BANK3.0 | 0專區 悠遊金融卡專區  |             |
| 台幣存款交易明細                         |                               |                |            |              |             |
| 活期存款帳號 1010011                   | 210005040-(活期存款)活期            | 存款             | Ŧ          |              |             |
| 快速查詢 2 本日                        | 最近1周 最近1個月                    | 月 【 最近2個月 【 最近 | 3個月        |              |             |
| 2018/04                          | 9 2018/10 2018/11             |                |            |              |             |
| 查詢區間 2018/10<br>查詢區間不            | 0/01  📩 ~ 2018/11<br>可超過 3 個月 | /15            |            |              |             |
| Q 查詢                             | ●下載 Excel ●                   | 下載文字檔 📕 🎒      | 印 俞取消      |              |             |
|                                  |                               |                |            |              |             |
| <b>注意事項:</b><br>○ 若欲查詢/下載近五年度的交易 | 明細,請至 <u>台幣歷史交易明</u>          | <u>月細下載</u> 功能 |            |              |             |
|                                  |                               |                |            |              |             |

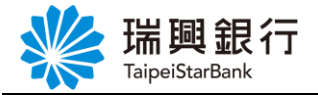

3. 「活期存款帳號」、「期間」選定後,點選查詢即顯示交易結果訊息。

若點選取消,則返回【網銀首頁】。

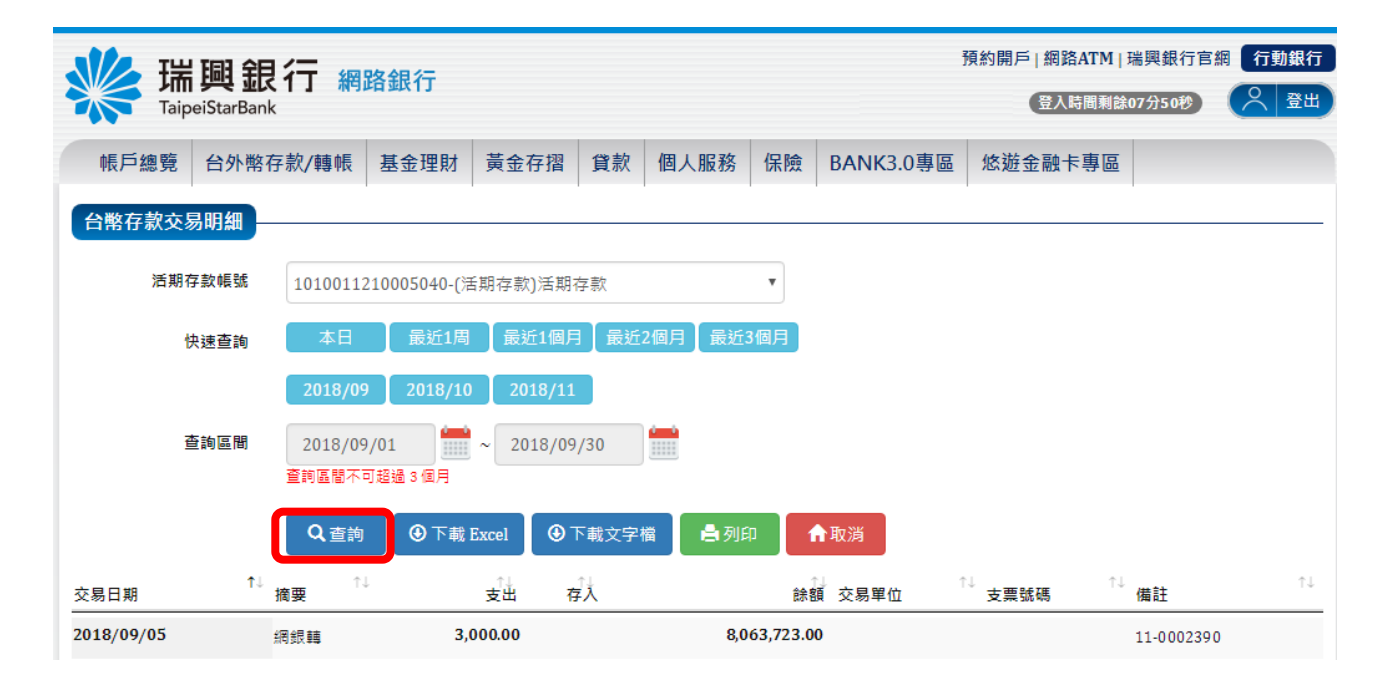

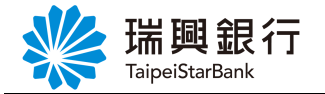

#### 1.3. 綜存定期明細查詢

1. 自上方『台外幣存款/轉帳』項下點選台幣定存---台幣定存明細查詢。

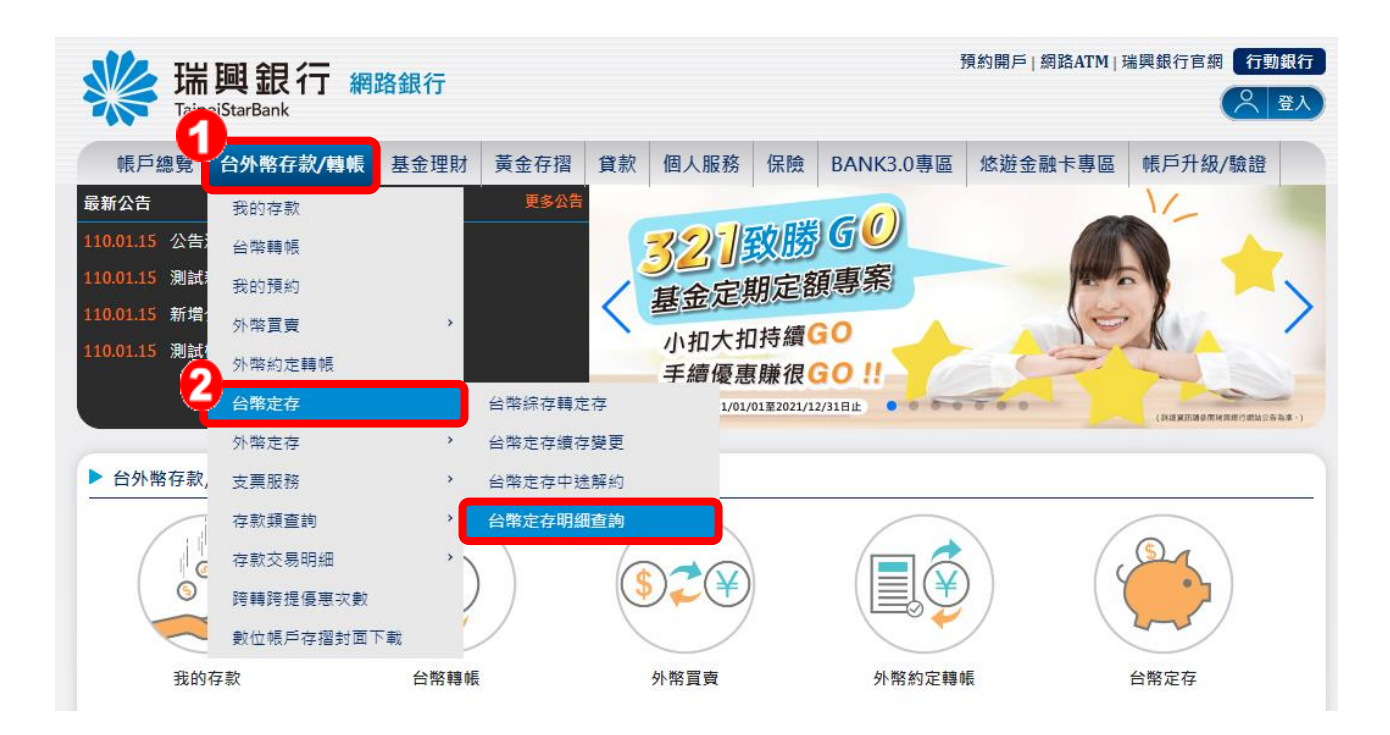

2. 自「台幣定存明細查詢」頁面下拉選單點選定存帳號。

| www.saip | <b>興銀</b>   | 2 <b>行 網路銀行</b> |      |    | 預約開戶   網路ATM   瑞興銀行官網 行動銀行<br>登入時間剩餘05分45秒 📿 登出 |    |           |         |  |  |  |
|----------|-------------|-----------------|------|----|-------------------------------------------------|----|-----------|---------|--|--|--|
| 帳戶總覽     | 台外幣存        | 存款/轉帳 基金理財      | 黃金存摺 | 貸款 | 個人服務                                            | 保險 | BANK3.0專區 | 悠遊金融卡專區 |  |  |  |
| 台幣定存明編   | <b>田</b> 查詢 |                 |      |    |                                                 |    |           |         |  |  |  |
|          |             |                 |      |    |                                                 |    |           |         |  |  |  |
|          | 帳號          | 全部帳號            |      |    |                                                 | •  |           |         |  |  |  |
|          |             | 查詢 取消           |      |    |                                                 |    |           |         |  |  |  |
| 定期存款總額   |             | 507,813         |      |    |                                                 |    |           |         |  |  |  |
| 資料筆數     |             | 32              |      |    |                                                 |    |           |         |  |  |  |

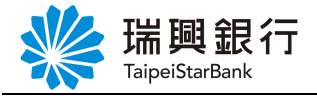

## 3. 選定帳號後,點選查詢即顯示查詢結果。

# 若點選取消,則返回【網銀首頁】。

| 預約開戶 網路ATM 瑞興銀行官網 預約開戶 網路ATM 瑞興銀行官網 配<br>TaipeiStarBank |             |                   |                          |            |            |    |            |            |          |                         |    | 銀行<br>登出 |
|---------------------------------------------------------|-------------|-------------------|--------------------------|------------|------------|----|------------|------------|----------|-------------------------|----|----------|
| 帳戶總覽                                                    | 台外幣存款/      | /轉帳 基金            | 理財 黃雪                    | 金存摺 貸款     | 次 個人服      | 務  | 保險 BAN     | IK3.0專區    | 悠遊金融卡專   |                         |    |          |
| 台幣定存明細                                                  | 查詢          |                   |                          |            |            |    |            |            |          |                         |    |          |
|                                                         | 帳號 10       | 10011210005<br>查詢 | 5040-(活期存<br>取消          | 款)活期存款     |            |    | •          |            |          |                         |    |          |
| 定期存款總額                                                  | :           | 507,813           |                          |            |            |    |            |            |          |                         |    |          |
| 資料筆數                                                    | :           | 32                |                          |            |            |    |            |            |          |                         |    |          |
| 综合存款帳號                                                  | ↑↓<br>綜存定期( | 帳號                | <sup>↑↓</sup> ↑↓<br>存單類型 | ↑↓<br>起存日  | 〕期日        | 期間 | ↑↓         | 金額 ●到期;    | 續存方式 剩餘績 | <sup>↑↓</sup><br>存次數 功能 |    | _        |
| 101001121000504                                         | 40 10100113 | 10005070004       | 定期存款                     | 2015/09/29 | 2015/11/29 | 02 | 0.870 (固定) | 55,660 續存; | 本金       | 0                       | 解約 | -        |
| 101001121000504                                         | 40 10100113 | 10005070005       | 定期存款                     | 2015/09/29 | 2015/10/29 | 01 | 0.870 (固定) | 13,140 續存; | 本金       | 0                       | 解約 |          |
| 101001121000504                                         | 40 10100113 | 10005070008       | 定期存款                     | 2015/10/05 | 2015/12/05 | 02 | 0.870 (固定) | 10,000 續存; | 金金       | 0                       | 解約 |          |
| 101001121000504                                         | 40 10100113 | 10005070010       | 定期存款                     | 2015/10/05 | 2016/01/05 | 03 | 8.500 (機動) | 12,000 續存; | 金金       | 0                       | 解約 |          |
| 101001121000504                                         | 40 10100113 | 10005070011       | 定期存款                     | 2015/10/06 | 2015/11/06 | 01 | 0.870 (固定) | 12,345 續存2 | 本金       | 0                       | 解約 |          |

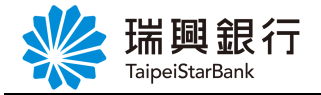

#### 1.4. 台幣歷史交易明細下載

1. 自上方『台外幣存款/轉帳』項下點選存款交易明細---台幣歷史交易明細下載。

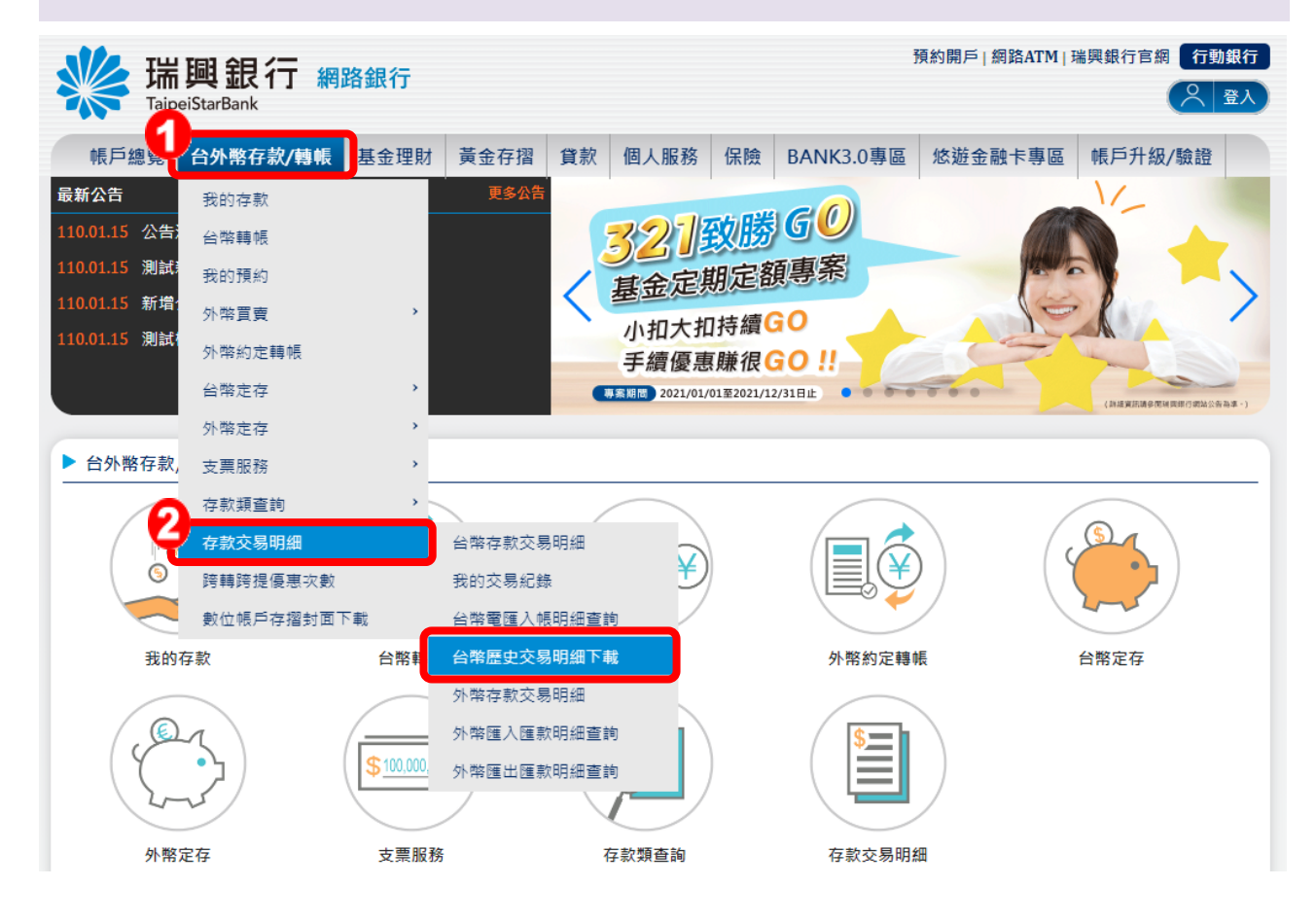

 自「台幣歷史交易明細下載」頁面點選存款帳號、查詢期間及收支別,然後再下載 EXCEL 或是文字檔。

| 端興銀<br>TaipeiStarBan                   | 見行 網路銀<br><sup>k</sup>            | 行                    |        |      | :         | 預約開戶   網路ATM  <br>登入時間剩餘 | 瑞興銀行官網<br>05分02秒 | 行動銀行<br>〇 登出 |
|----------------------------------------|-----------------------------------|----------------------|--------|------|-----------|--------------------------|------------------|--------------|
| · 新生霉素 台外幣<br>台幣歷史交易明細下                | 存款/轉帳 基金                          | <sup>会</sup> 理財 黃金存摺 | 貸款 個人服 | 務 保險 | BANK3.0專區 | 悠遊金融卡專區                  |                  |              |
| 帳號<br>查詢區間<br>收支別                      | 請選擇帳號<br>2018/10/01<br>● 全部 () 支出 | 2018/11<br>4 ◎ 存入    | /07    | T    |           |                          |                  |              |
| 備註<br>注意事項:<br>○僅提供前五個年度<br>○1分鐘内不可重複報 | 至7天以前之歷史<br>執行下載                  | 明細查詢<br>下載文字檔 助      | ž      |      |           |                          |                  |              |

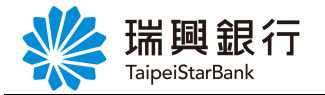

#### 1.5. 未登摺資料查詢

1. 自上方『台外幣存款/轉帳』項下點選存款類查詢---台幣未登摺資料查詢。

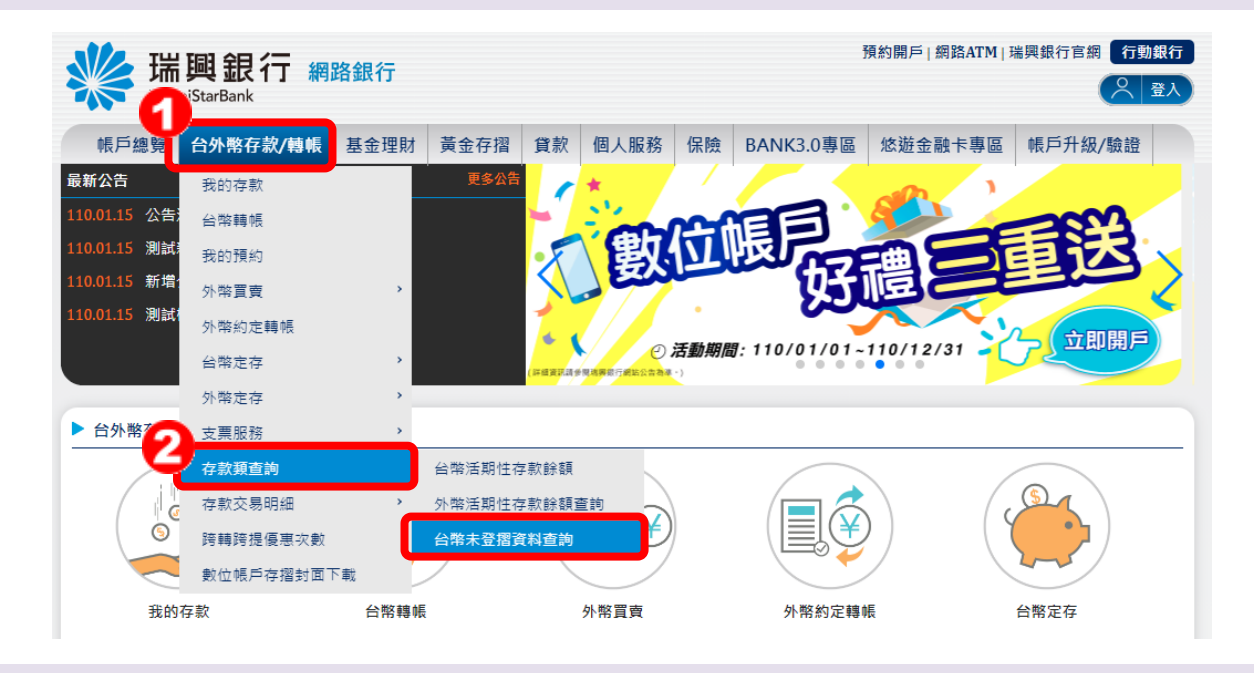

自「未登摺資料查詢」頁面下拉選單點選活期存款帳號,然後點選查詢即顯示查詢結果。

若點選取消,則返回【網銀首頁】。

| 瑞興銀行         預約開戶 網路ATM 瑞興銀行           TaipeiStarBank         夏人時間剩餘06分47秒 |      |          |              |        |    |      |    |               |         |           |   |  |
|----------------------------------------------------------------------------|------|----------|--------------|--------|----|------|----|---------------|---------|-----------|---|--|
| 帳戶總覽                                                                       | 台外幣  | 存款/轉帳    | 基金理財         | 黃金存摺   | 貸款 | 個人服務 | 保險 | BANK3.0專區     | 悠遊金融卡專區 |           |   |  |
| 台幣未登摺書                                                                     | 資料查詢 |          |              |        |    |      |    |               |         |           |   |  |
|                                                                            |      | _        |              |        |    |      |    |               |         |           |   |  |
|                                                                            | 帳號   | 10100112 | 210005040-(活 | 調存款)活期 | 字款 |      | •  |               |         |           |   |  |
|                                                                            |      | 查詢       | 取消           |        |    |      |    |               |         |           |   |  |
| 交易日期                                                                       | ŧ    | 摘要       | 支            | 出      | 7  | 习入   |    | 餘額            | 交易單位    | 備討        | E |  |
| 2017/10/02                                                                 |      | 網銀轉      |              | 186.00 |    |      |    | 10,194,944.00 |         | 11-000239 | 0 |  |
| 2017/10/02                                                                 |      | 網銀轉      |              | 168.00 |    |      |    | 10,194,776.00 |         | 11-000239 | 0 |  |
| 2017/10/02                                                                 |      | 網銀轉      |              | 165.00 |    |      |    | 10,194,611.00 |         | 22-000260 | 0 |  |
| 2017/10/02                                                                 |      | 網銀轉      |              | 15.00  |    |      |    | 10,194,596.00 |         | 22-000163 | 0 |  |
| 2017/10/02                                                                 |      | 網銀轉      |              | 168.00 |    |      |    | 10,194,428.00 |         | 22-000163 | 0 |  |
| 2017/10/02                                                                 |      | 網銀轉      |              | 125.00 |    |      |    | 10,194,303.00 |         | 11-000239 | 0 |  |
| 2017/10/27                                                                 |      | 網銀轉      |              | 15.00  |    |      |    | 10,194,288.00 |         | 11-000239 | 0 |  |

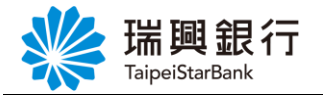

#### 1.6. 台幣電匯入帳明細查詢

1. 自上方『台外幣存款/轉帳』項下點選存款交易明細---台幣電匯入帳明細查詢。

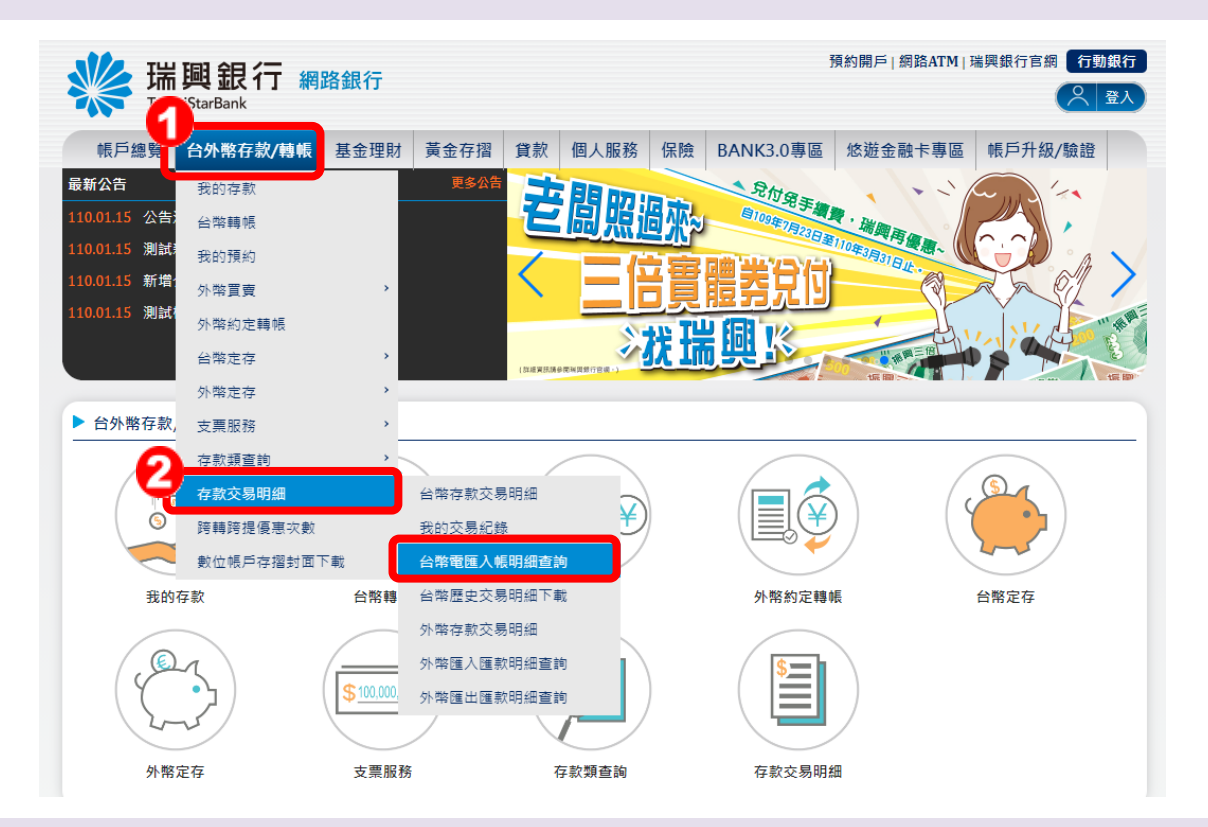

2. 自「台幣電匯入帳明細查詢」頁面選擇「帳號」、「期間」後,然後點選查詢即顯示查 詢結果。

若點選取消,則返回【網銀首頁】。

| 端興銀<br>TaipeiStarBank | 行網路銀行               |                       |                 | 預約開戶 網路ATM 瑞興銀行官網 行動銀行<br>登入時間剩餘06分08秒 |                  |         |                    |         |  |
|-----------------------|---------------------|-----------------------|-----------------|----------------------------------------|------------------|---------|--------------------|---------|--|
| 帳戶總覽 台外幣存             | 款/轉帳 基金理財           | 黃金存摺 貸款               | 個人服務            | 保險                                     | BANK3.0專區        | 悠遊金融卡專區 |                    |         |  |
| 台幣電匯入帳明細查詢            |                     |                       |                 |                                        |                  |         |                    |         |  |
| <b>6</b> 長 55克        | 3010026210004090-(涒 | 期存款)活期存款              |                 | •                                      |                  |         |                    |         |  |
| 快速查詢                  | 本日 最近1周             | ┃ 最近1個月 ┃ 最減          | <u>〔</u> 2個月 最近 | 8個月                                    |                  |         |                    |         |  |
|                       | 2018/09 2018/10     | 2018/11               |                 |                                        |                  |         |                    |         |  |
| 查詢區間                  | 2016/10/01          | ~ 2016/11/30          |                 |                                        |                  |         |                    |         |  |
|                       | 查詢     ●下載 F        | xcel 🛛 🏵 下載文字         | 楢 取消            |                                        |                  |         |                    |         |  |
| 匯款行                   | ↑↓<br>匯款人           | $\uparrow \downarrow$ |                 |                                        | 匯款金額             | 入帳日     | <sup>↑↓</sup><br>備 | ¢↓<br>t |  |
| 0071668 一0行           | 永。司                 |                       |                 |                                        | 2,790.00 2016/10 | 0/06    |                    |         |  |
| 0130132 國0台           | 中。司                 |                       |                 |                                        | 2,171.00 2016/10 | 0/07    |                    |         |  |
| 0132011 國○愛           | 國。科                 |                       |                 |                                        | 2,409.00 2016/10 | 0/12    |                    |         |  |
| 1030116 新o行           | 新○壽                 |                       |                 |                                        | 1,365.00 2016/10 | 0/18    |                    |         |  |
| 本                     | 文件著作權屬              | 瑞興銀行所                 | 有・未約            | <b>剄本</b> 征                            | 了同意不得            | 翻印或外流   |                    |         |  |

#### 1.7. 跨轉跨提優惠次數查詢

1. 自上方『台外幣存款/轉帳』項下點選跨轉跨提優惠次數。

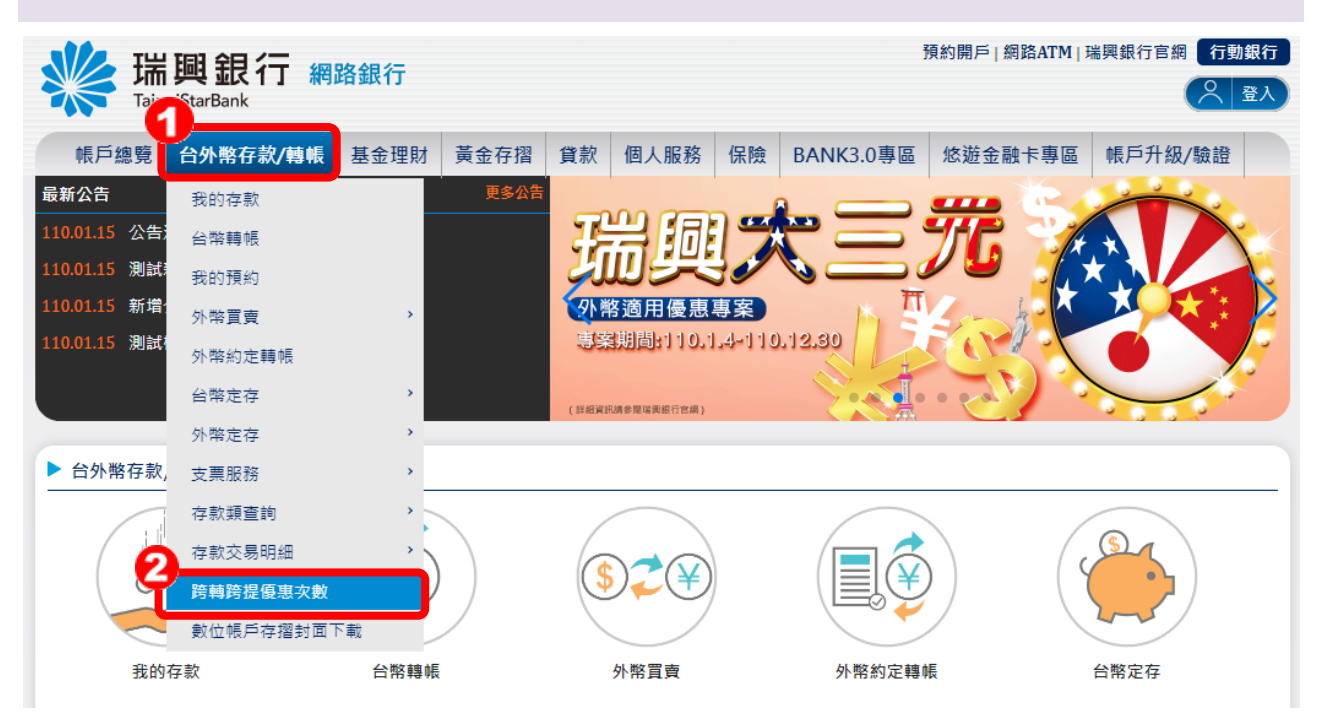

2. 顯示查詢結果。

| SHIP 我行網<br>TaipeiStarBank                          | 路銀行  |              |          |         |        | K22178    | 預約開戶   網路ATM  <br>89580 登入時間剩餘 | 瑞興銀行官網 行動<br>808分52秒 |
|-----------------------------------------------------|------|--------------|----------|---------|--------|-----------|--------------------------------|----------------------|
| 帳戶總覽 台外幣存款/轉帳                                       | 基金理財 | 黃金存摺         | 貸款       | 個人服務    | 保險     | BANK3.0專區 | 悠遊金融卡專區                        | 帳戶升級/驗證              |
| 夸行轉帳/提款次數查詢                                         |      |              |          |         |        |           |                                |                      |
|                                                     |      |              |          |         |        |           |                                |                      |
| 號資訊                                                 |      |              |          |         |        |           |                                |                      |
| <b>號資訊</b><br>請輸入查詢條件                               |      |              |          |         |        |           |                                |                      |
| <b>號資訊</b><br>請輸入查詢條件<br>010017220008730, 活存戶頭ABC,— | 般:   | 301001722000 | 08731, 繳 | 房貸專用,一般 | д<br>X |           |                                |                      |

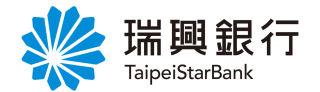

2. 支票類查詢

## 2.1. 支票存款查詢

1. 自上方『台外幣存款/轉帳』項下點選支票服務---支票存款查詢。

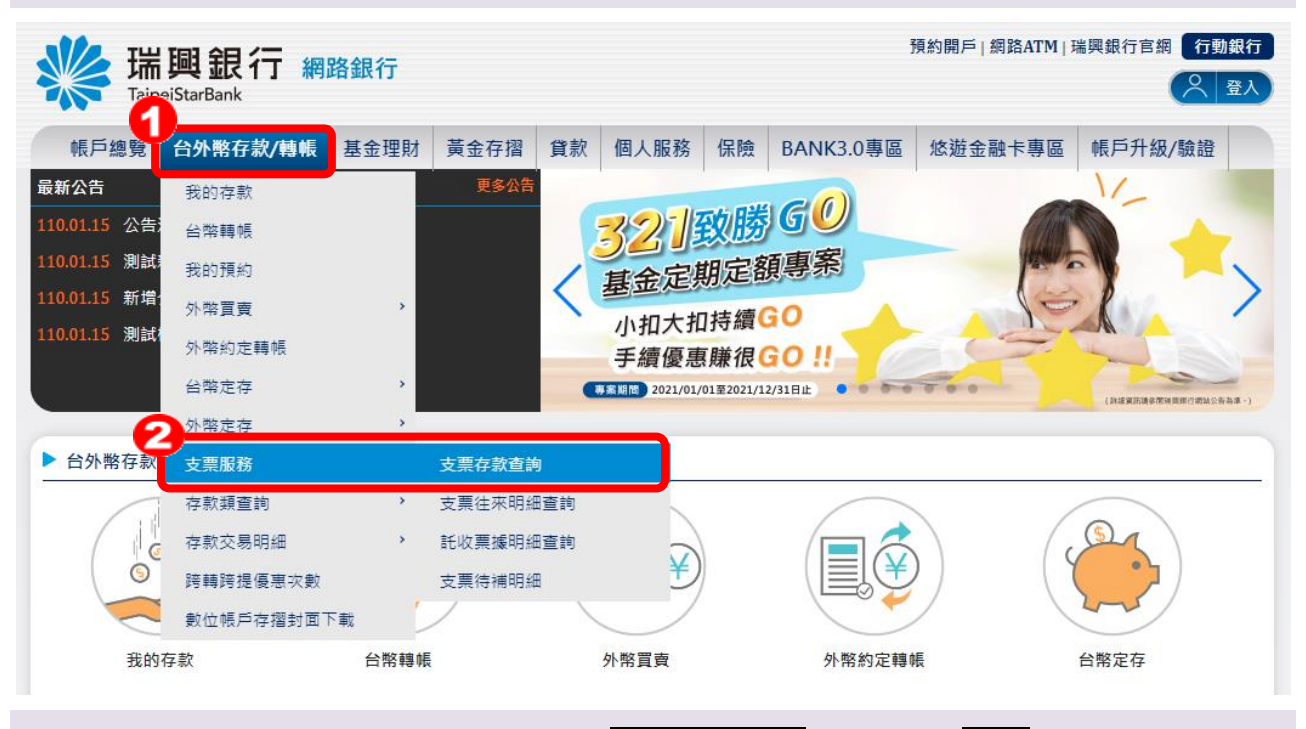

2. 自「支票存款查詢」頁面下拉選單點選支票存款帳號,然後點選查詢即顯示查詢結果。

若點選取消,則返回【網銀首頁】。

|   | K Taip                           | <b>興銀</b><br>eiStarBank           | 行網                          | 路銀行                  |         | 預約開戶 網路ATM 瑞興銀行官網 行動銀行<br>(登入時間剩餘07分57秒) 📿 登出 |    |           |         |  |  |  |  |
|---|----------------------------------|-----------------------------------|-----------------------------|----------------------|---------|-----------------------------------------------|----|-----------|---------|--|--|--|--|
|   | 帳戶總覽                             | 台外幣存                              | 款/轉帳                        | 基金理財                 | 黃金存摺    | 個人服務                                          | 保險 | BANK3.0專區 | 悠遊金融卡專區 |  |  |  |  |
| 3 | 友票存款查請                           | 洵                                 |                             |                      |         |                                               |    |           |         |  |  |  |  |
|   |                                  | 中長気症                              | 30100171                    | 110003200-支          | 票存款(支票有 | ≖款)                                           |    | ·         |         |  |  |  |  |
|   |                                  | 幣別<br>可用餘額<br>帳戶餘額                | ¥臺幣<br>3,800.00<br>3,800.00 | ₩ij                  |         |                                               |    |           |         |  |  |  |  |
|   | 注意事項:<br>○可用餘額<br>○帳戶餘額<br>○帳戶餘額 | :<br>〔: 不含今日<br>〔: 包含今日<br>〔若為負值即 | 交換票據金<br> 交換票據金<br> 表示已動月   | ≿額。<br>≿額。<br>月透支額度。 |         |                                               |    |           |         |  |  |  |  |

本文件著作權屬瑞興銀行所有,未經本行同意不得翻印或外流

#### 第11頁

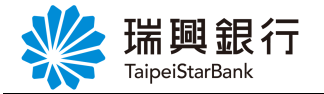

### 2.2. 支票往來明細查詢

1. 自上方『台外幣存款/轉帳』項下點選支票服務---支票往來明細查詢。

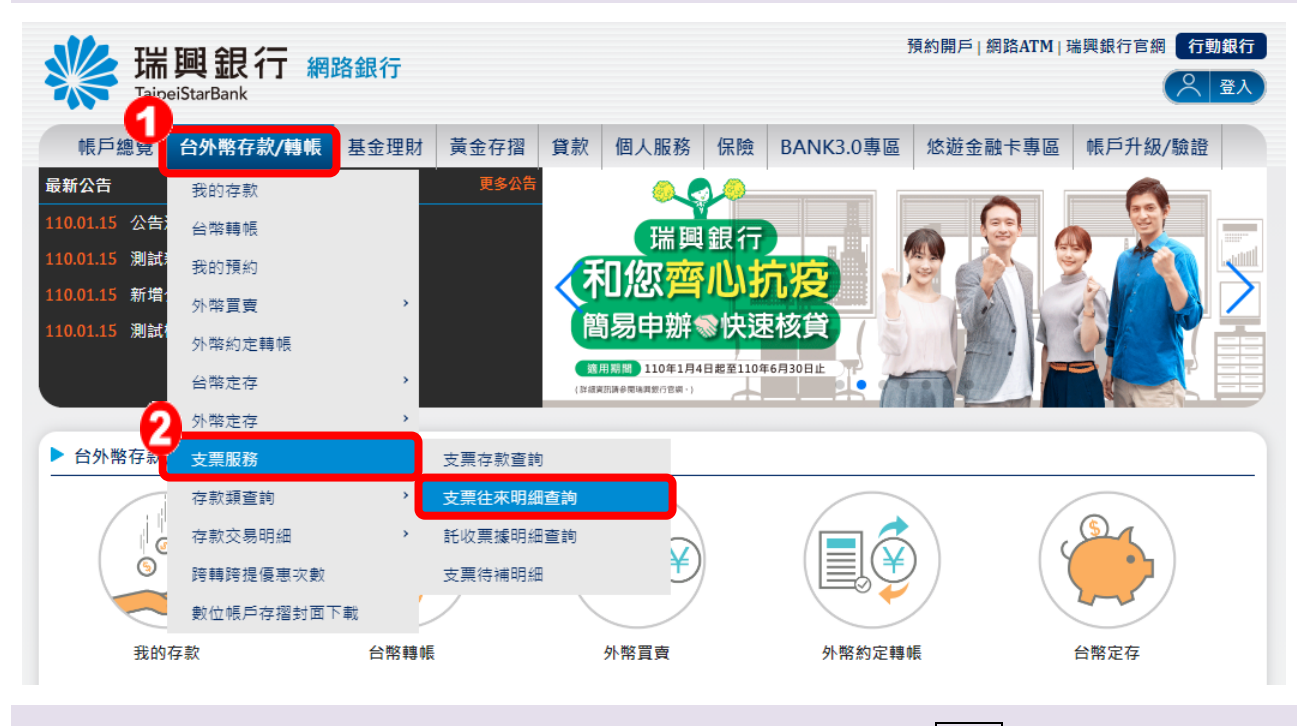

2. 自「支票往來明細查詢」頁面選擇「帳號」、「期間」,再點選查詢,即顯示查詢結果。

若點選取消,則返回【網銀首頁】。

| 端<br>Taipeit |               |             |                  |       |         |    |           |         |    |    |  |  |  |
|--------------|---------------|-------------|------------------|-------|---------|----|-----------|---------|----|----|--|--|--|
| 帳戶總覽         | 台外幣存款/轉帳      | 基金理財        | 黃金存摺             | 貸款    | 個人服務    | 保險 | BANK3.0專區 | 悠遊金融卡專區 |    |    |  |  |  |
| 支票往來明細語      | 查詢            |             |                  |       |         |    |           |         |    |    |  |  |  |
|              |               |             |                  |       |         |    |           |         |    |    |  |  |  |
|              | 帳號 3010017    | 110003200-支 | 票存款 <b>(</b> 支票存 | 款)    |         | •  |           |         |    |    |  |  |  |
| 快速           | <b>速查詢</b> 本日 | 最近1周        | 最近1個月            | ┃ 最近2 | 2個月 最近3 | 個月 |           |         |    |    |  |  |  |
|              | 2018/0        | 9 2018/10   | 2018/11          |       |         |    |           |         |    |    |  |  |  |
| 查諸           | 向區間 2018/0    | 5/14        | ~ 2018/09        | /30   |         |    |           |         |    |    |  |  |  |
|              | 查詢區間不         | 可超過 3 個月    |                  |       |         |    |           |         |    |    |  |  |  |
|              | Q查詢           | 🔒 列印        | ✿取消              |       |         |    |           |         |    |    |  |  |  |
|              |               |             |                  |       | 交易金     | 額  |           |         |    |    |  |  |  |
| 交易日期         | 支             | 票號碼         | 摘要               |       | 支出      | 存入 | 餘額        | 備註      | 交易 | 單位 |  |  |  |
|              |               |             |                  |       |         |    |           |         |    |    |  |  |  |
|              |               |             |                  | A373  | 顧客此期間未  | 交易 |           |         |    |    |  |  |  |

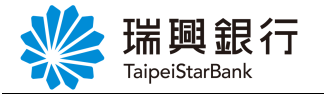

## 2.3. 託收票據明細查詢

1. 自上方『台外幣/轉帳』項下點選支票服務----託收票據明細查詢。

| ₩ 瑞          | 興銀行 網路<br>eiStarBank | 烙銀行         |          |                        |           | ĵ         | 預約開戶   網路ATM   ∃ | 端興銀行官網 行動銀行 |
|--------------|----------------------|-------------|----------|------------------------|-----------|-----------|------------------|-------------|
| 帳戶總覽         | 台外幣存款/轉帳             | 基金理財        | 黃金存摺 貸款  | 款 個人服務                 | 保險 E      | 3ANK3.0專區 | 悠遊金融卡專區          | 帳戶升級/驗證     |
| 最新公告         | 我的存款                 |             | 更多公告     |                        |           |           |                  |             |
| 110.01.15 公告 | 台幣轉帳                 |             | Ę        |                        |           | ° — '     |                  |             |
| 110.01.15 測試 | 我的預約                 |             | 9        |                        | 30        | و و       |                  |             |
| 110.01.15 新增 | 外幣買賣                 | >           |          | 小幣適用優惠                 | 專案        |           | 5-5-2-1          |             |
| 110.01.15 測試 | 外幣約定轉帳               |             |          | ▶ 条规向:110.1            | 1.4-110.1 | 2.30      | See of           |             |
|              | 台幣定存                 | <b>&gt;</b> | ( 84     | 相資訊請參閱瑞興銀行 <b>它綱</b> ) |           |           | · ent            |             |
| 6            | 外幣定存                 | >           |          |                        |           |           |                  |             |
| ▶ 台外幣存       | 支票服務                 |             | 支票存款查詢   |                        |           |           |                  |             |
|              | 存款類查詢                | ```         | 支票往來明細查詢 |                        |           |           |                  |             |
|              | 存款交易明細               |             | 託收票據明細查詢 |                        | )         |           | )                |             |
| 6            | 跨轉跨提優惠次數             |             | 支票待補明細   | Ð                      | 2         |           |                  |             |
|              | 數位帳戶存摺封面下            | 載           | /        | $\checkmark$           |           |           |                  |             |
| 我的           | 存款                   | 台幣轉帳        |          | 外幣買賣                   |           | 外幣約定轉     | Æ                | 台幣定存        |

2. 自「託收票據明細查詢」頁面下拉選單點選存款帳號,再點選「狀態」、「埠別」。

| ¥ Taipe | <b>興</b> 馜<br>eiStarBan | 。<br>{行網 | 路銀行     |      |    |          |    | :         | 預約開戶   網路ATM   }<br>登入時間剩餘 | 端興銀行官<br>06分40秒 | 網行 | 助銀行<br>登出 |
|---------|-------------------------|----------|---------|------|----|----------|----|-----------|----------------------------|-----------------|----|-----------|
| 帳戶總覽    | 台外幣                     | 存款/轉帳    | 基金理財    | 黃金存摺 | 貸款 | 個人服務     | 保險 | BANK3.0專區 | 悠遊金融卡專區                    |                 |    |           |
| 託收票據明細  | <del>I</del> 查詢         |          |         |      |    |          |    |           |                            |                 |    |           |
|         | 帳號                      | 00172200 | 03240   |      |    |          | v  |           |                            |                 |    |           |
|         | 狀態                      | ● 庫存 (   | ) 交換中   |      |    | <u>ן</u> |    |           |                            |                 |    |           |
|         | 埠別                      | ● 全部 (   | )本埠 ● 外 | 埠    |    | J        |    |           |                            |                 |    |           |
|         | 到期日                     | 2018/    | /10/01  |      |    |          |    |           |                            |                 |    |           |
|         | 託收日                     | 2018/    | /11/14  |      |    |          |    |           |                            |                 |    |           |
| 付       | İ款行庫                    |          |         |      |    |          |    |           |                            |                 |    |           |
| 熏       | 攄金額                     |          |         |      |    |          |    |           |                            |                 |    |           |
|         |                         | 查詢       | 取消      |      |    |          |    |           |                            |                 |    |           |

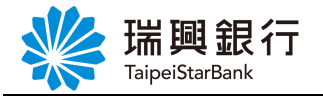

 「到期日」、「託收日」、「付款行庫」、「票據金額」為單張託收票據查詢,若選項 未填相關資料,則查詢全部,以上確認完畢後點選查詢。

若點選取消,則返回【網銀首頁】。

| www.aip | <b>興 銀</b><br>eiStarBank | !行 網                     | 路銀行    |      |    |      |    |           | 預約開戶   網路ATM  <br>登入時間剩餘 | 瑞興銀行官<br>606分40秒 | 網行動 | 加銀行<br>登出 |
|---------|--------------------------|--------------------------|--------|------|----|------|----|-----------|--------------------------|------------------|-----|-----------|
| 帳戶總覽    | 台外幣石                     | 字款/轉帳                    | 基金理財   | 黃金存摺 | 貸款 | 個人服務 | 保險 | BANK3.0專區 | 悠遊金融卡專區                  |                  |     |           |
| 託收票據明編  | 田查詢                      |                          |        |      |    |      |    |           |                          |                  |     |           |
|         | 帳號                       | 00172200                 | 003240 |      |    |      | •  |           |                          |                  |     |           |
|         | 狀態                       | ● 庫存 (                   | ● 交換中  |      |    |      |    |           |                          |                  |     |           |
|         | 埠別                       | <ul> <li>全部 (</li> </ul> | ● 本埠   | 埠    |    |      |    |           |                          |                  |     |           |
|         | 到期日                      | 2018/                    | /10/01 |      |    | ך    |    |           |                          |                  |     |           |
|         | 託收日                      | 2018,                    | /11/14 |      |    |      |    |           |                          |                  |     |           |
| ŕ       | 寸款行庫                     |                          |        |      |    |      |    |           |                          |                  |     |           |
| Ę       | <b>票</b> 據金額             |                          |        |      |    |      |    |           |                          |                  |     |           |
|         |                          | 查詢                       | 取消     |      |    |      |    |           |                          |                  |     |           |
| 4 顯示    | 杏銄纠                      | 上果。                      |        |      |    |      |    |           |                          |                  |     |           |

若點選取消,則返回【網銀首頁】。

| いい 理      | 酮肴       | 追行 👳   | 收合日公二      |                     |                     |           |           | 預約開戶 約                   | <br>  | 瑞興銀行官  | 周 行!    | 動銀行 |
|-----------|----------|--------|------------|---------------------|---------------------|-----------|-----------|--------------------------|-------|--------|---------|-----|
| Taip      | eiStarBa | ank    | 沿政1丁       |                     |                     |           |           |                          | 入時間剩餘 | 07分19秒 | (       | 登出  |
| 帳戶總覽      | 台外博      | 將存款/轉帳 | 基金理財 黃金    | <b>查存摺</b> 貸款       | 個人服務                | 保險 BA     | NK3.0專區   | 悠遊金麗                     | 融卡專區  |        |         |     |
|           | 到期日      | 2018/  | 10/01      |                     |                     |           |           |                          |       |        |         |     |
|           | 託收日      | 2018/  | 11/14      |                     |                     |           |           |                          |       |        |         |     |
| fi        | 甘款行庫     |        |            |                     |                     |           |           |                          |       |        |         |     |
|           | 頁據金額     |        |            |                     |                     |           |           |                          |       |        |         |     |
|           |          | 查詢     | 取消         |                     |                     |           |           |                          |       |        |         |     |
| 到期日       | t↑       | 付款行庫   | ↑↓<br>票據號} | 碼 <sup>↑↓</sup> 發票人 | <sup>T↓</sup><br>帳號 | 託收日       | ‡ي<br>لية | <b>慮金額</b> <sup>↑↓</sup> | 狀況    | 託收單位   | ⊺↓<br>∦ | 韛註  |
| 2013/12/0 | 1 1      | 比銀高雄分行 | 8999263    | 011122              |                     | 2013/03/2 | 2         | 13,000 원                 | 出庫 00 | 017    |         |     |
| 2014/04/0 | 6 É      | 含新台中分行 | 0025693    | 11892               |                     | 2013/03/2 | 2         | 556,892 H                | 出庫 00 | 017    |         |     |
| 2014/04/2 | 9 🛔      | 含銀岡山分行 | 0185896    | 11789666            |                     | 2013/03/2 | 2         | 45,612 出                 | 出庫 00 | 017    |         |     |
| 2014/11/2 | 3 ∉      | 自銀苗栗分行 | 0789663    | 77829               |                     | 2013/03/2 | 2         | 852,963 H                | 出庫 00 | 017    |         |     |
| 2015/05/0 | 1 )      | XXXXXX | 0267085    | 5168955             |                     | 2013/03/2 | 2         | 28,700 년                 | 出庫 00 | 017    |         |     |

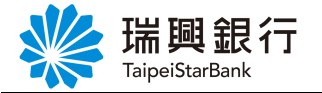

### 2.4. 支票待補明細

1. 自上方『台外幣/轉帳』項下點選支票服務---支票待補明細。

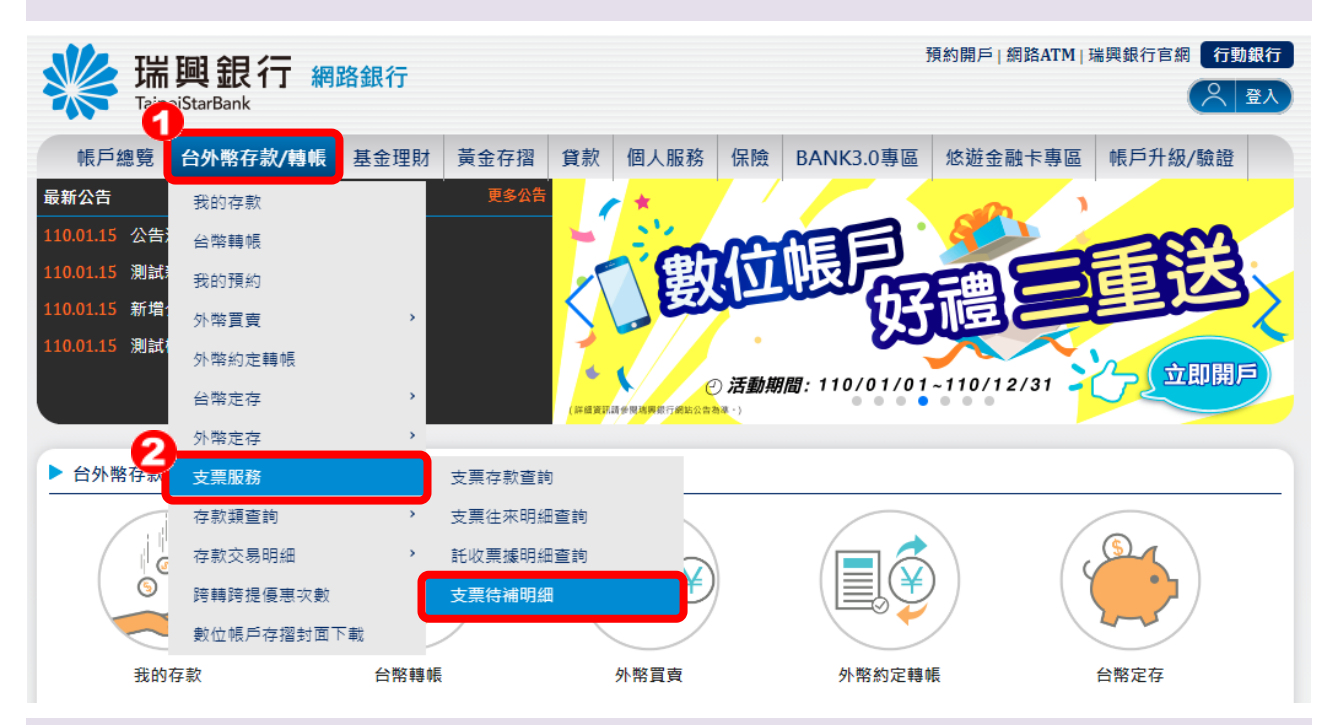

2. 自「支票待補明細」頁面選擇點選「帳號」及「查詢區間」,早上 8:40 以前可勾選【是 否待補】欲查詢<u>全部</u>或當日<u>待補</u>資料,然後點選查詢或下載 Excel 鈕。

| <b>送</b> 瑞興銀<br>TaipeiStarBank                                  | 行 網路銀行                       |              |           |         | 预          | 熱開戶   網路ATM   :<br>Avy (登入時間剩餘 | 瑞興銀行官編<br>07分48秒 | 周 行動銀行 |  |
|-----------------------------------------------------------------|------------------------------|--------------|-----------|---------|------------|--------------------------------|------------------|--------|--|
| 帳戶總覽 台外幣存                                                       | 字款/轉帳 基金理財                   | 黃金存摺 貸款      | 個人服務      | 保險 BAN  | NK3.0專區    | 悠遊金融卡專區                        |                  |        |  |
| 支票待補明細                                                          |                              |              |           |         |            |                                |                  |        |  |
| 帳號                                                              | 1010011110002180-(ਤ          | 至票存款)支票存款    |           | ▼ 帳面餘額: | 366,725元,可 | ]用餘額:366,725元                  |                  |        |  |
| 快速查詢                                                            | 本日 最近1周                      | 最近1個月 最近     | £2個月 最近31 | 固月      |            |                                |                  |        |  |
|                                                                 | 2018/09 2018/10              | 2018/11      |           |         |            |                                |                  |        |  |
| 查詢區間                                                            | 2018/11/29<br>查詢區間不可超過 12 個月 | ~ 2018/11/29 |           |         |            |                                |                  |        |  |
| 是否待補                                                            | ◉ 全部 ◯ 待補                    |              |           |         |            |                                |                  |        |  |
|                                                                 | 查詢                           | ixcel 取消     |           |         |            |                                |                  |        |  |
| 注意事項:<br>○ 僅提供今日以前之明編<br>○ * 為 <b>今日8:40以前</b> 得<br>○ 透支戶請忽略【待補 | 田查詢。<br>与補金額之交換票。<br>】欄位資訊。  |              |           |         |            |                                |                  |        |  |

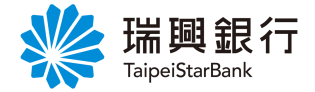

**3.** 顯示查詢結果,以**\***表示今日待補的明細,並計算「今日待補金額」。

若點選取消,則返回【網銀首頁】。

|     | いた                                  | 調弁                        | 行 📾             | 마상 수요 소드     |                       |        |           |                  |               | 預約開戶 | 「網路ATM∣∃  | 瑞興銀行官  | 網〔行] | 助銀行 |
|-----|-------------------------------------|---------------------------|-----------------|--------------|-----------------------|--------|-----------|------------------|---------------|------|-----------|--------|------|-----|
| 3   | Taip                                | i 부약 보니<br>DeiStarBank    | 11 新日           | 哈 並 民 1 丁    |                       |        |           |                  |               | Avy  | 登入時間剩餘    | 07分48秒 | (    | 登出  |
|     | 帳戶總覽                                | 台外幣存                      | 序款/轉帳           | 基金理財         | 黃金存摺                  | 貸款     | 個人服務      | 保險               | BANK3.0專區     | 悠遊   | 金融卡專區     |        |      |     |
| •   | 上西注册四                               | ٤m                        |                 |              |                       |        |           |                  |               |      |           |        |      |     |
| ک   | て宗付備明                               |                           |                 |              |                       |        |           |                  |               |      |           |        |      |     |
|     |                                     | 帳號                        | 10100111        | 110002180-(支 | 夏夏存款)支票               | 存款     |           | ▼ 帳面             | 缸餘額:366,725元, | 可用餘額 | :366,725元 |        |      |     |
|     |                                     | 快速查詢                      | 本日              | 最近1周         | 最近1個月                 | ∃ 【 最近 | 2個月 最近:   | 3個月              |               |      |           |        |      |     |
|     |                                     |                           | 2018/09         | 9 2018/10    | 2018/11               |        |           |                  |               |      |           |        |      |     |
|     |                                     | 杳詢區間                      | 2018/11         | 1/29         | ~ 2018/11             | /29    |           |                  |               |      |           |        |      |     |
|     |                                     |                           | 查詢區間不可          | 可超過 12 個月    |                       | / = -  |           |                  |               |      |           |        |      |     |
|     |                                     | 是否待補                      | ● 全部 ○          | 待補           |                       |        |           |                  |               |      |           |        |      |     |
|     |                                     |                           | 香詢              |              | Excel IV              | )<br>消 |           |                  |               |      |           |        |      |     |
|     | 人口生活。                               |                           | -               |              |                       |        |           |                  |               |      |           |        |      |     |
|     | 学日侍補:<br>朝                          | 玉額:750<br>                | 6,597<br>支票號    | 碼            | <sup>↑↓</sup><br>提出銀行 |        | ↑↓<br>提出銀 | 行名稱              | Ť.            | Ļ    | 余額        | 문      | 否待補  | ↑↓  |
| 20: | 18/11/29                            |                           | 013252          | 20           | 810036                |        | 星展南       | <u></u>          |               |      | 785,434   |        | *    |     |
| 20. | 18/11/20                            |                           | 013260          | 16           | 807001                |        | ショー       | 2<br>2<br>4<br>7 |               |      | 250.000   |        | *    |     |
| 20. | 10/11/20                            |                           | 010200          |              | 000100                |        | *****     |                  |               |      | 40,000    |        | *    |     |
| 20. | 18/11/29                            |                           | 013200          | 78           | 008100                |        | 举频宫       | 「日本              |               |      | 40,200    |        |      |     |
| 20: | 18/11/29                            |                           | 013261          | 10           | 009518                |        | 彰銀總調      | 部分行              |               |      | 47,688    |        | *    |     |
|     |                                     |                           |                 |              |                       |        |           |                  |               |      |           |        |      |     |
|     | 注意事項                                | :                         |                 |              |                       |        |           |                  |               |      |           |        |      |     |
|     | ○僅提供 <sup>▲</sup><br>○ * 為 <b>今</b> | ⇒日以前之明<br>日 <b>8:40以前</b> | 月細查詢。<br>〕待補金額之 | 2交換票。        |                       |        |           |                  |               |      |           |        |      |     |
|     | ◎透支戶                                | 請忽略【待礼                    | 補】欄位資           | āR °         |                       |        |           |                  |               |      |           |        |      |     |

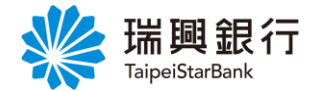

3. 放款類查詢

3.1. 貸款往來明細查詢

1. 自上方『貸款』項下點選貸款往來明細查詢。

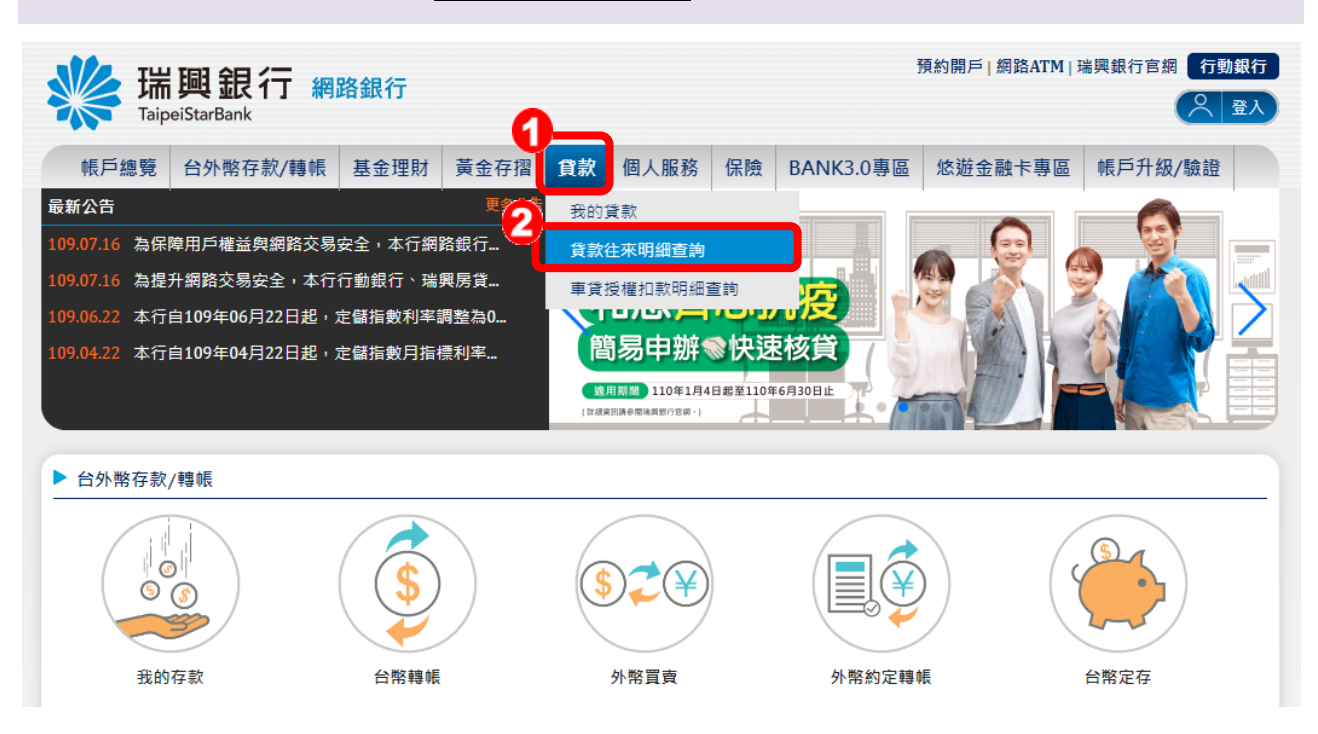

2. 自「貸款往來明細查詢」頁面下拉選單點選貸款帳號,再點選要查詢的期間。

| <b>送 瑞興銀</b><br>TaipeiStarBank | (行 網路銀行         |                |            |    | 1         | 頁約開戶│網路ATM│<br>登入時間剩餘 | 瑞興銀行官<br>04分20秒 | 網 行動銀行 |
|--------------------------------|-----------------|----------------|------------|----|-----------|-----------------------|-----------------|--------|
| 帳戶總覽 台外幣7                      | 字款/轉帳 基金理財      | 黃金存摺 貸款        | 個人服務       | 保險 | BANK3.0專區 | 悠遊金融卡專區               |                 |        |
| 貸款往來明細查詢                       |                 |                |            |    |           |                       |                 |        |
|                                |                 |                |            |    |           |                       |                 |        |
| 仲長 號起                          | 請選擇帳號           |                |            | •  |           |                       |                 |        |
| 快速查詢                           | 本日 最近1周         | ↓ 最近1個月 ↓ 最減   | £2個月 【最近3  | 個月 |           |                       |                 |        |
|                                | 2018/09 2018/10 | 2018/11        |            |    |           |                       |                 |        |
| 查詢區間                           | 2018/10/01      | ~ 2018/11/14   |            |    |           |                       |                 |        |
|                                | 查詢區間不可超過 12 個月  |                |            |    |           |                       |                 |        |
|                                | Q 查詢 ● 下載 B     | ixcel 🛛 🕑 下載文字 | 檔 🔒 🏠 🏫 取消 |    |           |                       |                 |        |

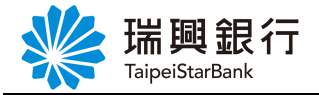

3. 「貸款帳號」、「區間」選定後,點選查詢即顯示查詢結果。

若點選取消,則返回【網銀首頁】。

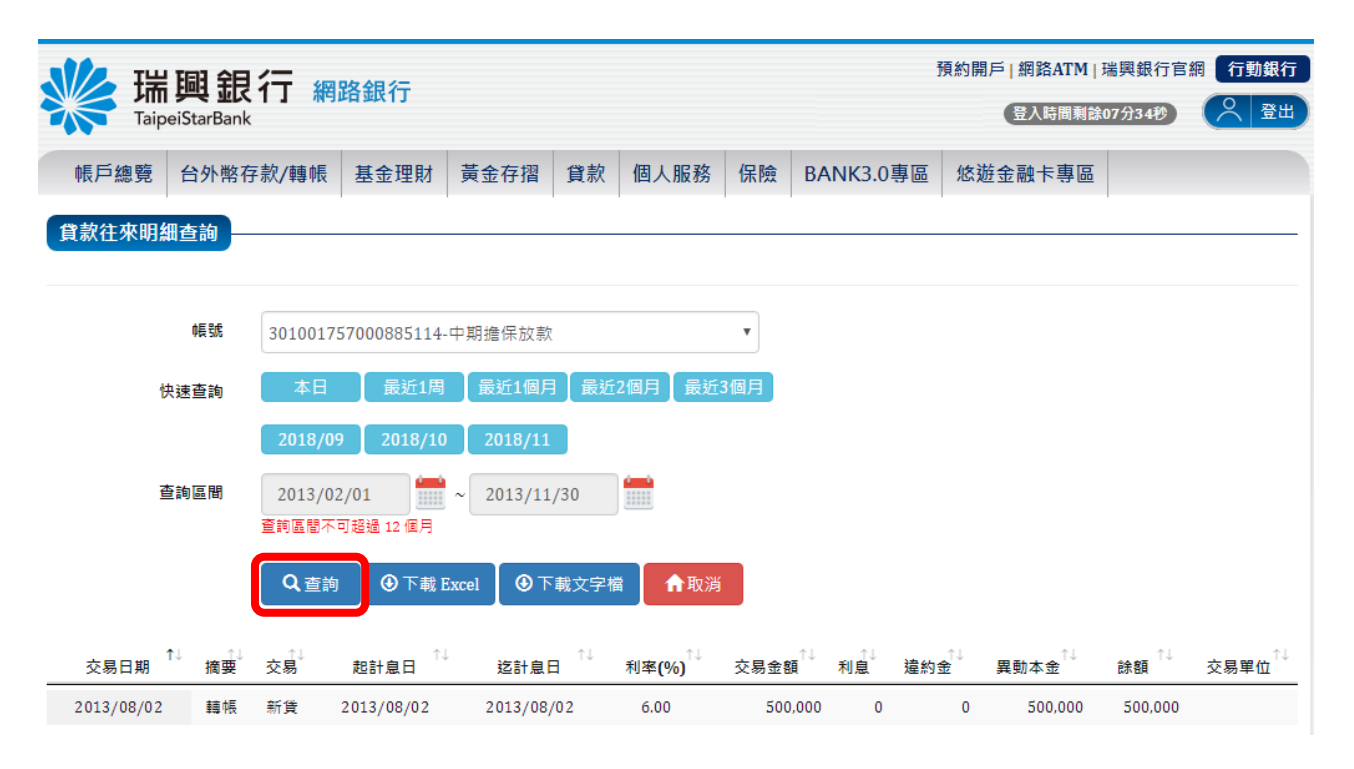

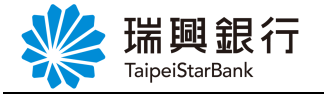

### 3.2. 車貸授權扣款明細查詢

## 1. 自上方『貸款』項下點選車貸授權扣款明細查詢。

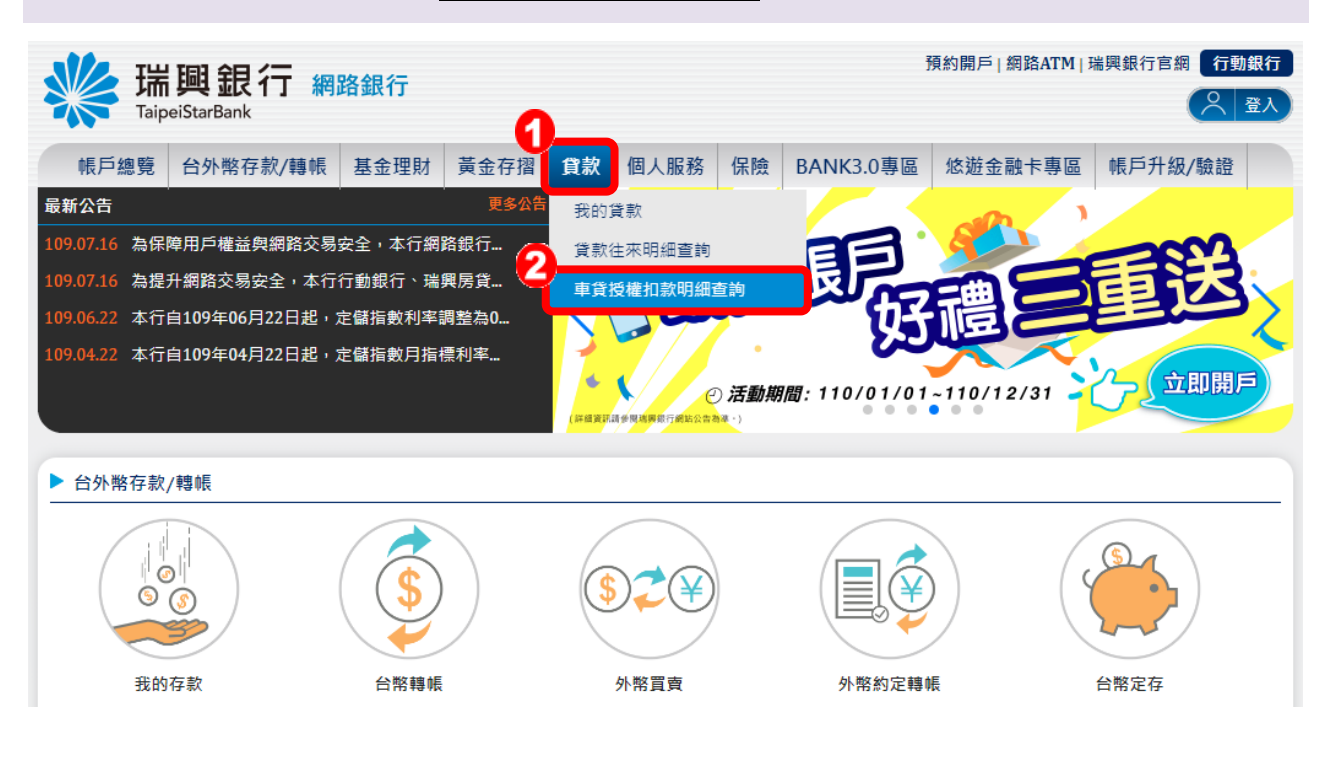

#### 2. 顯示查詢結果。

| TaipeiStarBank                                                       |                 |              |                            |                 | 【登入時間剩餘 | 08分53秒  |  |  |
|----------------------------------------------------------------------|-----------------|--------------|----------------------------|-----------------|---------|---------|--|--|
| 帳戶總覽 台外幣存款/轉帳                                                        | 基金理財 黃金存摺       | 貸款 個人服務      | 保險 B.                      | ANK3.0專區        | 悠遊金融卡專區 | 帳戶升級/驗證 |  |  |
| <b>車貸授權扣款本息</b>                                                      |                 |              |                            |                 |         |         |  |  |
| 约宁博博中教教司                                                             |                 |              |                            |                 |         |         |  |  |
| 約足役惟扣款貝訊                                                             |                 |              | _                          |                 |         |         |  |  |
| <b>记錄時間 2020/9/24 上午 09:38:39</b>                                    | 記錄時間 2020/12/22 | 上午 11:49:24  | 記錄時間 2020/9/23 下午 04:31:15 |                 |         |         |  |  |
| 約定扣款帳號 1010011220014810                                              | 約定扣款帳號 101001   | 1220014810   | 約定扣款帳                      |                 |         |         |  |  |
| 車貸放款帳號 101001157001481006                                            | 車貸放款帳號 101001   | 157001481007 | 車貸放款帳號                     | 諕 1010011570014 | 481008  |         |  |  |
| 貸款金額 30,000,000                                                      | 貸款金額 400,000    |              | 貸款金額 50,                   | ,000,000        |         |         |  |  |
| 月付金額 17,526 , 扣款日 10                                                 | 月付金額 5,000 , 扣款 | 日 10         | 月付金額15,                    | ,247,扣款日15      |         |         |  |  |
| 記錄時間 2020/10/14 上午 11:33:29                                          | 記錄時間 2020/9/26  | 上午 10:44:19  |                            |                 |         |         |  |  |
|                                                                      | 約定扣款帳號 101001   | 1220014810   |                            |                 |         |         |  |  |
| 均定扣款帳號 1010011220014810                                              | 車貸放款帳號 101001   | 157001481010 |                            |                 |         |         |  |  |
| 約定扣款帳號 1010011220014810<br>車貸放款帳號 101001157001481009                 |                 |              |                            |                 |         |         |  |  |
| 約定扣款帳號 1010011220014810<br>車貸放款帳號 101001157001481009<br>貸款金額 600,000 | 貸款金額 70,000,000 |              |                            |                 |         |         |  |  |

本文件著作權屬瑞興銀行所有,未經本行同意不得翻印或外流

#### 第19頁